## **Online Course Registration**

St. John's High School

### Please use Chrome, Firefox or Safari. Students login using their Novell Username and Password. Read the Terms and Conditions, Agree to continue.

|      | ution and court               | W3D Online Registra                                                                                                    |
|------|-------------------------------|----------------------------------------------------------------------------------------------------|
|      | Login                         | Service Course Application for the 2025/26 school year.                                                                                                    |
| ame: | he Username:                  | finnipeg School Division online Course Application is a secure interface providing students and their family th<br>unity to apply for the upcoming school year, selecting courses in their chosen academic program.                                                                                                    |
| ord: | nal<br>nd<br>tts<br>Password: | nplete an application, the student is required to select a school and program and the mandatory and optiona<br>is for their declared high school diploma type. Once completed, the student must print the application form and<br>the form signed by the parent or legal guardian to the school. The student and family can update the student's<br>praphic and contact information on the printed form. |
| 0    | nd Pesswo                     | is for their declared high school diploma type. Once completed, the student must print the application form and<br>the form signed by the parent or legal guardian to the school. The student and family can update the student<br>raphic and contact information on the printed form.                                                                                                    |

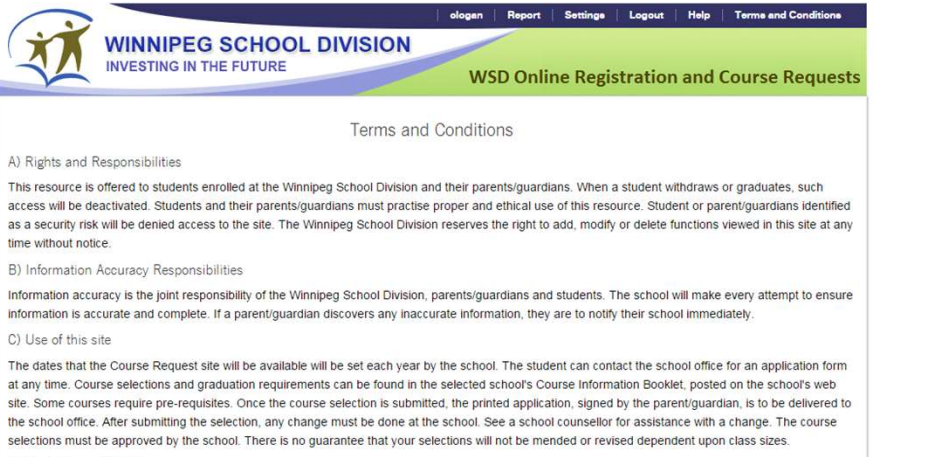

#### D) Limitations of liability

The Winnipeg School Division will use reasonable measures to protect student information from un-authorized viewing. The Winnipeg School Division does not guarantee any particular level or method of access to the site depending on the user's device. The Winnipeg School Division will not be responsible for actions taken by parents/guardians or students that compromise their student information. All parents/guardians who use the site consent to electronic monitoring and understand that they are granted access to a private network used as an educational tool by staff and students of the Division.

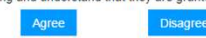

## Pre-Registration Tab

- 1) Select the year
- 2) Select the school
- 3) Click the "Add Preregistration" button

| Pre-Regi | stration Course Red       | quests Gra | ad Course Requir | rements and Course | e History |       |
|----------|---------------------------|------------|------------------|--------------------|-----------|-------|
| Year:    | 2025/26                   | •          | School:          | ST. JOHN'S         | •         |       |
| Program: |                           | •          | Vocation:        |                    | •         |       |
| Grade:   | 11<br>Add Preregistration |            |                  |                    |           |       |
| Year     | School                    | Progr      | am/Vocation      |                    |           | Grade |

#### Course Requests Tab – Compulsory Subject Area

- 1) Select the Preregistration School
- 2) Select Compulsory Subjects (This is determined by grade and provincial prerequisites)
- 3) Choose each subject
- 4) Click "Add Compulsory" button after all courses have been selected.

5) Gr. 10-12 Phys. Ed. has several options. You must choose only 1 Phys. Ed. Option as you may only earn 1 Phys. Ed. Credit in each grade.

| Pre-Registr       | ration    | Course Requests       | Course History & Grad F     | Requirements     | Total C<br>Credits | redits Earned: 1<br>In Progress: 4.0 | 2.0<br>D |         |           |  |
|-------------------|-----------|-----------------------|-----------------------------|------------------|--------------------|--------------------------------------|----------|---------|-----------|--|
| Preregistra       | tion Scho | ST. JOHN'S11          | Course Descriptions         | Graduation Diplo | ma: Eng            | ılish v                              | Finalize | Preregi | istration |  |
| Compulsor         | y Subject | Areas (1 Credit each) |                             |                  |                    |                                      |          |         |           |  |
| Course Ty         | /pe       | Course Code - Desc    | ription                     | Se               | mester             | Slot Code                            | Priority |         |           |  |
| Mathemat          | ice (11)  | ESSENTIAL MATH 30     | IS - ESMR3S (1) V           |                  | ~                  | •                                    | ~        |         |           |  |
| English LA        | A (11)    | ENG COMP 30S - EN     | GC3S (1) V                  |                  | ~                  |                                      | ~        |         |           |  |
| Social Stu        | dies (11) | HISTORY OF CANAD      | A 30F - HISR3F (1) 🗸        |                  | ~                  | ~                                    | ~        |         |           |  |
| Phys.<br>Ed. (11) |           |                       |                             |                  |                    | v                                    |          | •       | <b>~</b>  |  |
|                   | PHYS E    | D ATHLETIC ACADEMY    | SPORT PERFORMANCE & SK      |                  | NT 30F -           | PEAR3F (1)                           |          | Add Co  | mpulsory  |  |
| Optional C        | PHYS E    | D ATHLETIC STRENGTH   | I, INDIVIDUAL FITNESS & WEI | LLNESS - PESC3F  | (1)                |                                      |          |         |           |  |
| Grade C           | PHYS E    | D FEMALE FITNESS & S  | PORTS 30F - PEFR3F (1)      |                  |                    |                                      | Semester | Slot    | Priority  |  |
|                   | PHYS E    | D MALE FITNESS & SPO  | ORTS 30F - PHEW3F (1)       |                  |                    |                                      |          | Code    |           |  |
| 11 ~              | PHYS E    | D/HEALTH 30F - PHER3  | F (1)                       |                  |                    |                                      | <b>~</b> | ~       | •         |  |

#### Course Requests Tab – Optional Course Selections

- 1) Option courses are listed alphabetically by course name
- 2) Select the course, choose the Priority and rank each according to what course you want the most
- 3) Click the "Add" button after EACH course.
- 4) You may choose up to 6 option courses

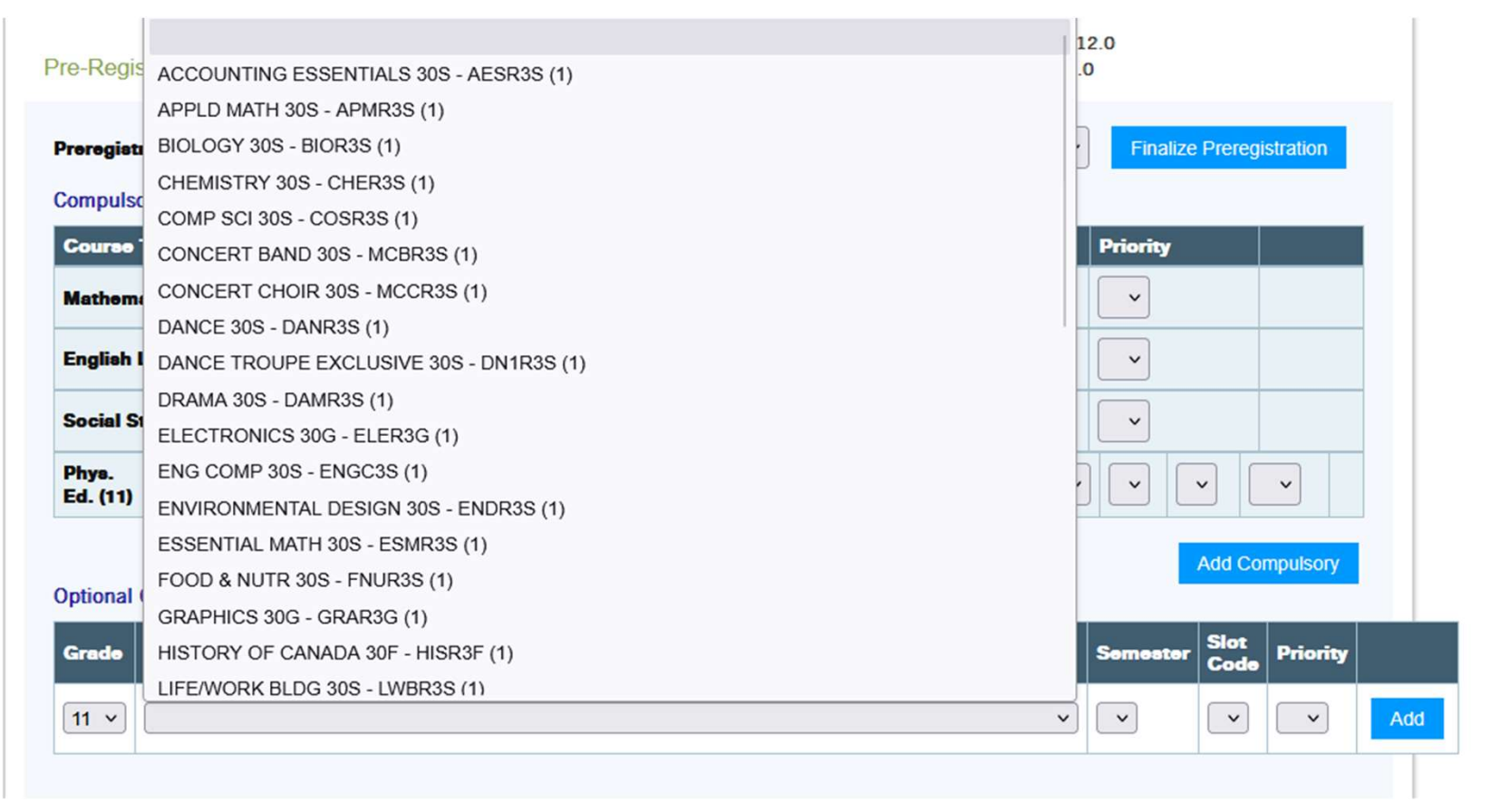

# 4) Each course you add will appear under the selection tool in a new line.

|         |            |                                 |   |          | Add Co       | 2      | N   |     |
|---------|------------|---------------------------------|---|----------|--------------|--------|-----|-----|
| ptional | Course Sel | lections (3 or 4 Credits)       |   |          |              | 4      |     |     |
| Grade   | Course Co  | ode - Description               |   | Semester | Slot<br>Code | 5<br>6 | ity |     |
| 11 ~    | ENVIRON    | IMENTAL DESIGN 30S - ENDR3S (1) | × | ~        | ~            |        |     | Ade |
| 11      |            | CHEMISTRY 30S - CHER3S          |   | 1        |              | ×      |     |     |

Once all course selections have been completed students must click on the "Finalize Preregistration" button. A warning popup window will appear. If you are confident you are finished, click "OK". No changes can be made online after you finalize. <u>Any changes after you finalize must be done in the Guidance Office.</u>

| Course                                                                                                    | Туре        | Course Code - Descrip                                                                 | tion                                                                                                    | Semester                                                                                                    | Slot Code  | Priority           |          |             |
|----------------------------------------------------------------------------------------------------|-------------|---------------------------------------------------------------------------------------|----------------------------------------------------------------------------------------------------|----------------------------------------------------------------------------------------------------|------------|--------------------|----------|-------------|
| Mathem                                                                                                    | atice (11)  |                                                                                       | ~                                                                                                    | ~                                                                                                    | -          | ~                  |          |             |
| Mathema                                                                                                    | itics (11)  | APPLD MATH 30S - APMR3S                                                               |                                                                                                    |                                                                                                    |            |                    |          | ×           |
| English                                                                                                    | LA (11)     |                                                                                       | ~                                                                                                    | ~                                                                                                    |            |                    |          |             |
| English L                                                                                                    | A (11)      | ENG COMP 30S - ENGC                                                                   | 35                                                                                                    |                                                                                                    |            |                    |          | ×           |
| Social S                                                                                                    | tudies (11) |                                                                                       | ⊕ courserequest.wsd1.org                                                                                                    |                                                                                                    | ~          | ~                  |          |             |
| Social St                                                                                                    | udies (11)  | HISTORY OF CANADA                                                                     | Are you sure you are finished entering all of your                                                                                                    | choices                                                                                                    |            |                    |          | ×           |
| Phys.<br>Ed. (11)                                                                                                    |             |                                                                                       | for this school? NO further changes can be mad<br>school if you click OK. Click CANCEL to return. S<br>school office to make any change after Finalizing | e for this<br>ee the<br>the                                                                                                    | ~          |                    |          | ~           |
| Phys.<br>Ed. (11)                                                                                                    | PHYS ED     | ATHLETIC STRNGTH CO                                                                   | Application. After finalizing, you must print the a form, have it signed and give to the school.                                                         | school office to make any change after Finalizing the<br>Application. After finalizing, you must print the application<br>form, have it signed and give to the school. |            |                    |          | ×           |
| Optional                                                                                                    | Course Sele | ections (3 or 4 Credits)                                                              | ОК                                                                                                    | Cancel                                                                                                    |            |                    | Add Coi  | mpulsory    |
| and the second second s |             |                                                                                       |                                                                                                    |                                                                                                    |            | Semester           | Slot     | Priority    |
| Grade                                                                                                    | Course Co   | de - Description                                                                      |                                                                                                    |                                                                                                    |            |                    | Code     |             |
| Grade                                                                                                    | Course Co   | de - Description                                                                      |                                                                                                    | _                                                                                                    | ~          | ~                  | ~        | ~           |
| Grade<br>11 ~                                                                                                    | Course Co   | de - Description<br>CHEMISTRY 30S - CHER                                              | 35                                                                                                    |                                                                                                    | <b>v</b> ) | <b>v</b><br>1      | ~        | <b>~</b>    |
| Grade<br>11 ~<br>11                                                                                                    | Course Co   | de - Description<br>CHEMISTRY 30S - CHEF<br>DRAMA 30S - DAMR3S                        | 135                                                                                                    |                                                                                                    | <b>`</b>   | <b>v</b><br>1<br>2 | <b>v</b> | ×<br>×      |
| Grade<br>11 ~<br>11<br>11<br>11                                                                                                    | Course Co   | de - Description<br>CHEMISTRY 30S - CHER<br>DRAMA 30S - DAMR3S<br>ENVIRONMENTAL DESIG | 13S<br>SN 30S - ENDR3S                                                                                                    |                                                                                                    | <b>~</b>   | I   2   3          |          | ×<br>×<br>× |